# **Part Store**

# Zugang anfordern

2024

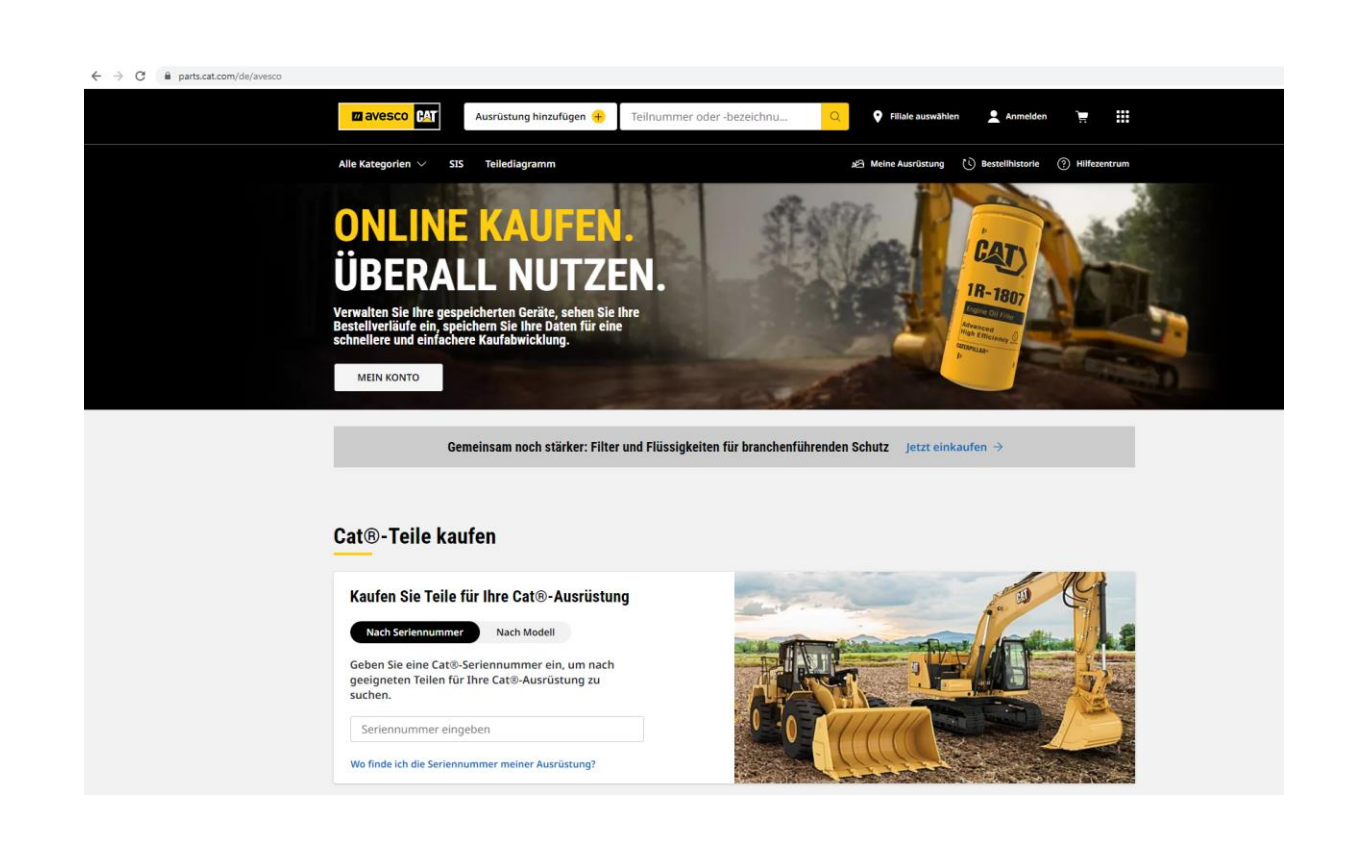

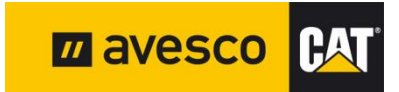

# **PartStore-Zugang anfordern 1:**

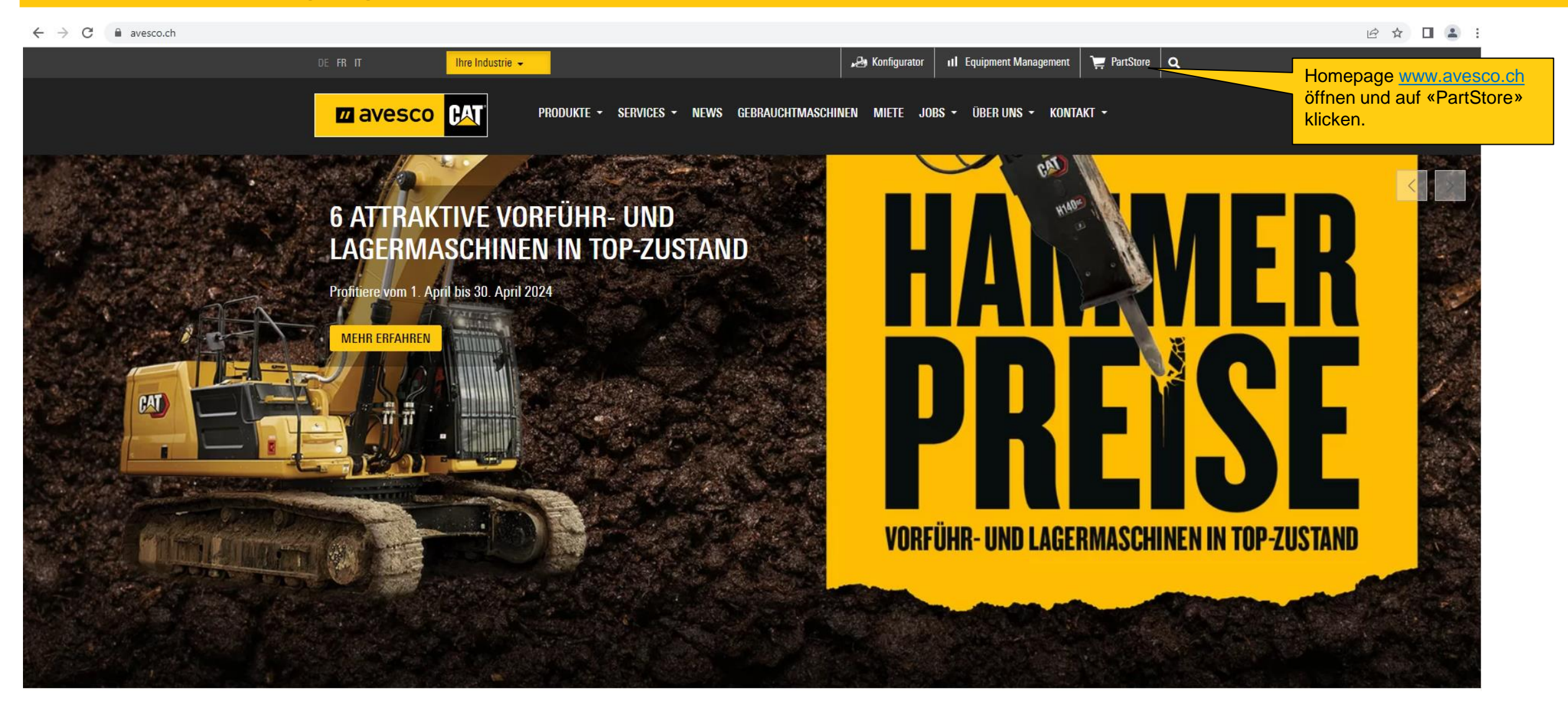

# **PartStore-Zugang anfordern 2:**

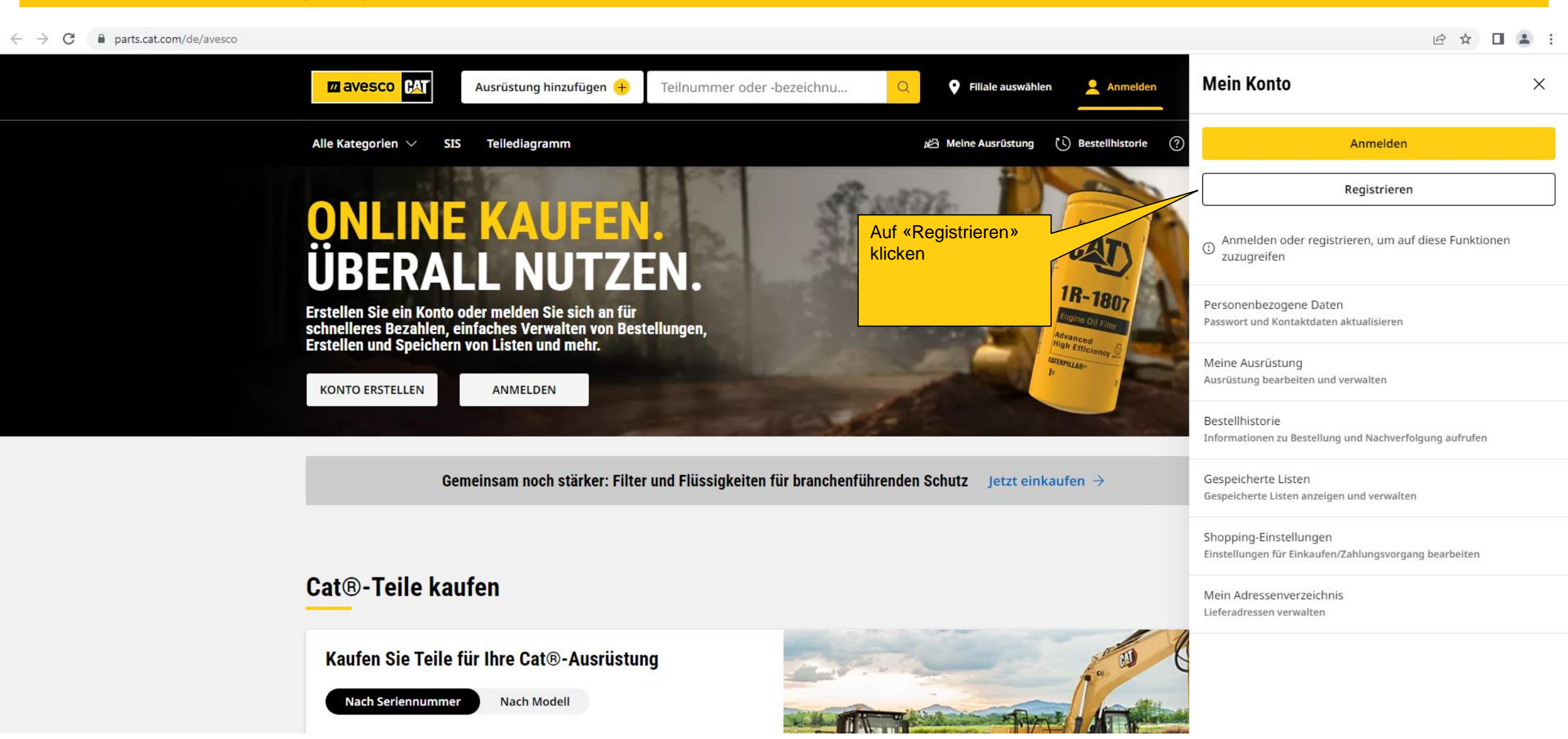

# **Registrieren 3:**

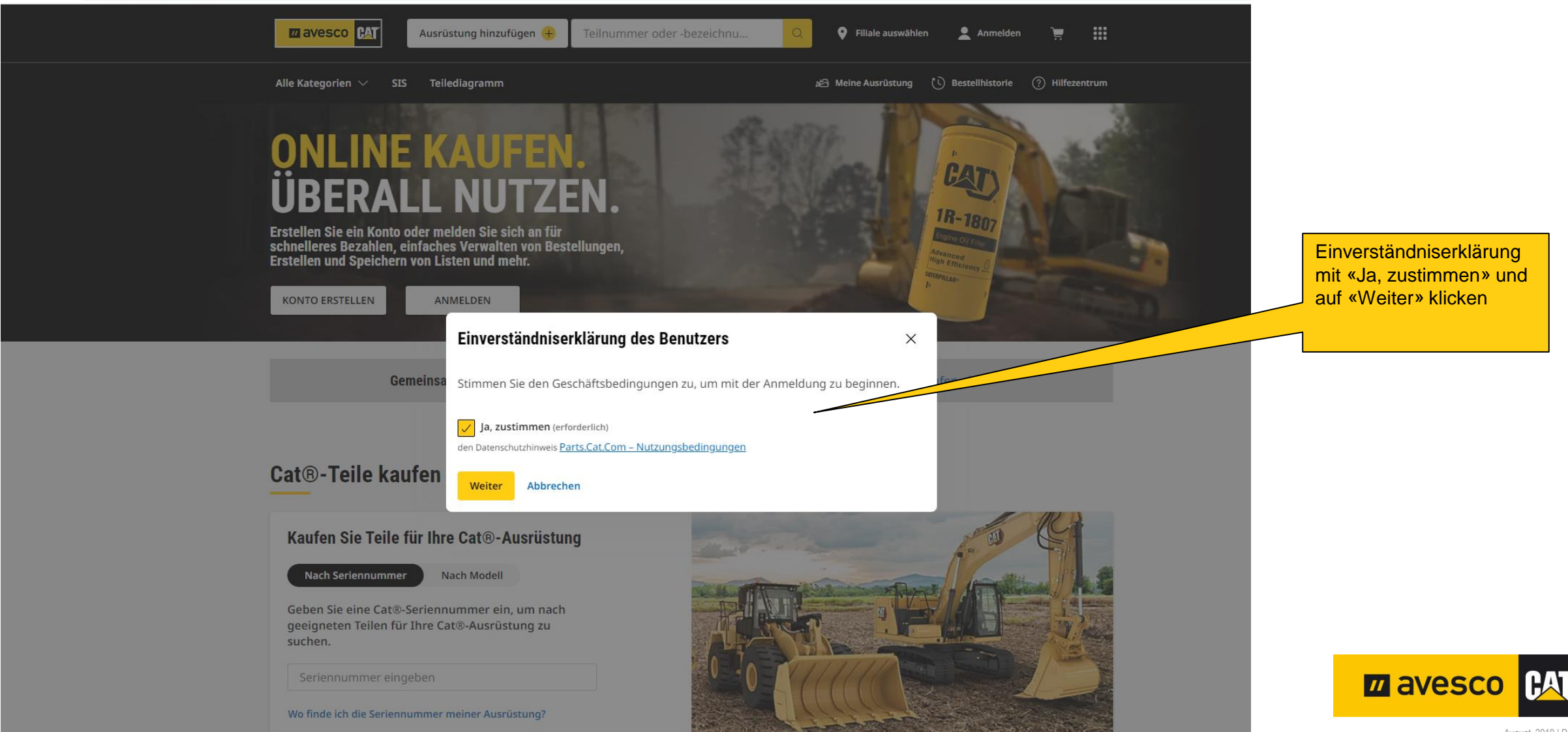

## **Registrieren 4:**

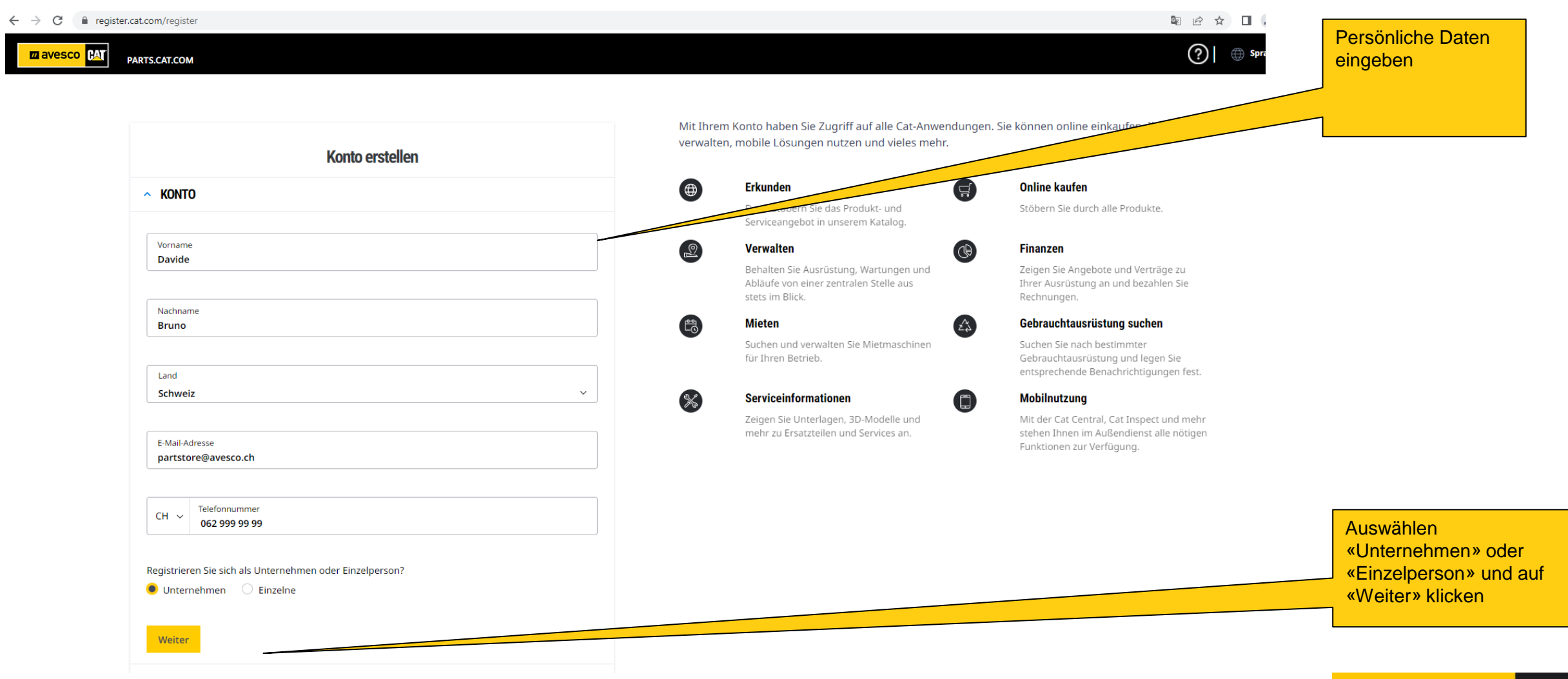

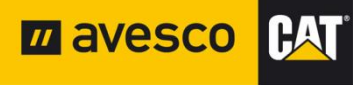

#### **Registrieren 5:**

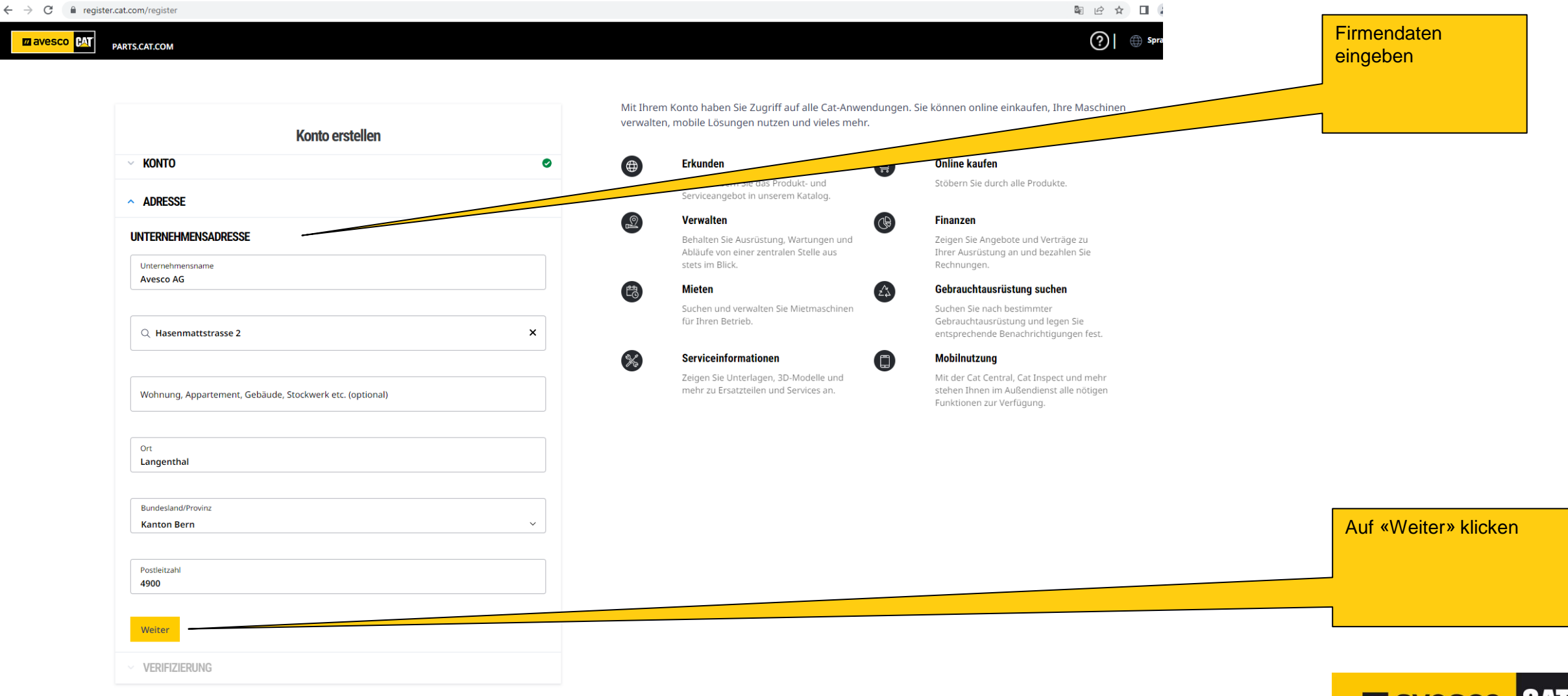

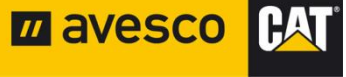

#### **Registrieren 6:**

C isignin.cat.com/4f0f19d0-f44c-4a03-b8cb-ab327bd2b12b/b2c\_1a\_p2\_v1\_registernewuser\_prod/oauth2/v2.0/authorize?client\_id=8c8c3281-8b87-4751-8343-fc29a522fc0c&scope=openid%20offline\_access%20https%3A%2F%2Fcwslogin.onmicrosoft.com

PAT

Deutsch 🗸

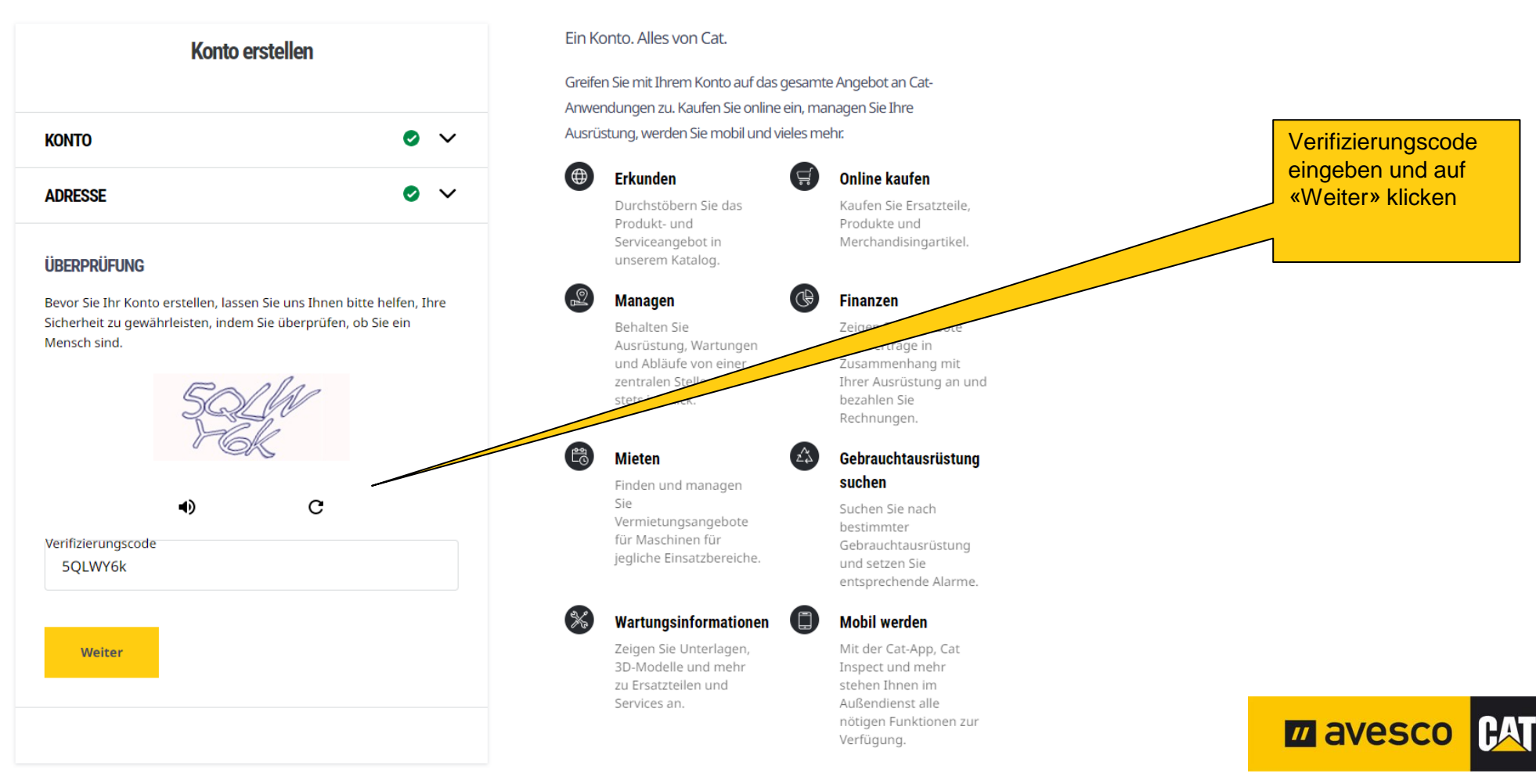

#### **Registrieren 7:**

🗧 🔶 🔁 📫 signin.cat.com/4f0f19d0-f44c-4a03-b8cb-ab327bd2b12b/B2C\_1A\_P2\_V1\_RegisterNewUser\_Prod/api/SelfAsserted/confirmed?csrf\_token=enJ5SGZpdm1tdzNqMTJCaFd2NUpObVJUSE5TUWQ4SGZyUjBBdVBGblBucWJtNIITRDZteHlv

CAT

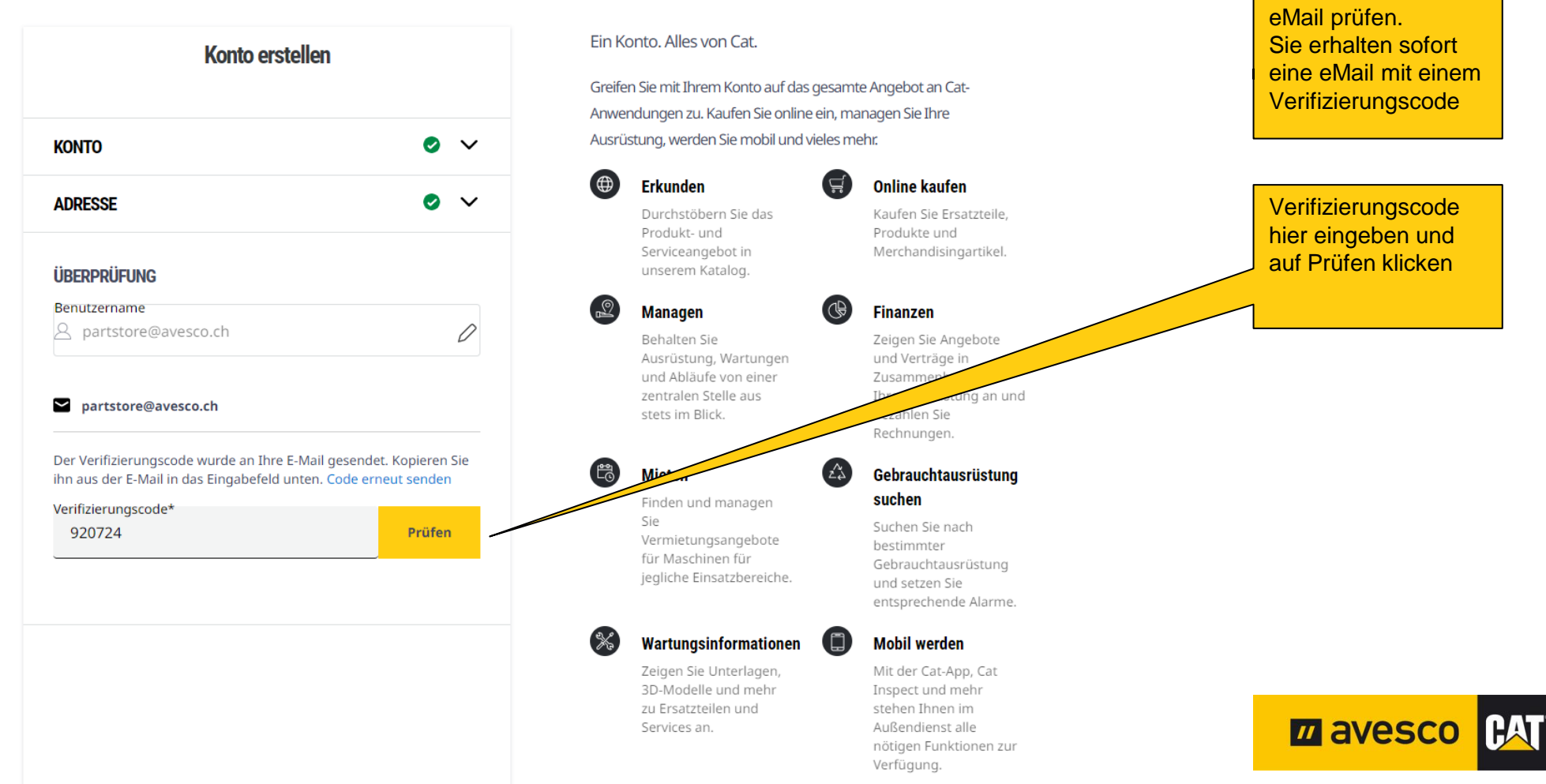

#### **Registrieren 8:**

🗧 🔶 😋 📫 signin.cat.com/4f0f19d0-f44c-4a03-b8cb-ab327bd2b12b/B2C\_1A\_P2\_V1\_RegisterNewUser\_Prod/api/SelfAsserted/confirmed?csrf\_token=bEY2djJYZjh0NVhZOW14b05iK111ZlowbDFHTDk3RFZFN0MrOERWaGE5Q0kyQXJDUkQ0RE1

PAT Benutzername eingeben Vorschlag ist Ein Konto. Alles von Cat. eMailadresse, kann Konto erstellen überschrieben werden Greifen Sie mit Ihrem Konto auf das gesamte Angebot an Cat-Anwendungen zu. Kaufen Sie online ein, managen Sie Ihre Ausrüstung, werden Sie mobil und vieles mehr. KONTO ✓
Gewünschtes, (⊕ Erkunden <u>,</u> auten persönliches Passwort Durchstöbern Sie das Kaufen Sie Ersatzteile, ADRESSE eingeben Produkt- und Produkte und Servicear Merchandisingartikel. Anforderungen Passwort siehe Kasten ÜBERPRÜFUNG 9 Managen Finanzen Benutzername Behalten Sie Zeigen Sie Angebote A partstore@avesco.ch Ausrüstung, Wartungen und Verträge in Passwort bestätigen und Abläufe von einer Zusammenha the aus Passwort Erstellen Sie ein neues Passwort, das 2 .....  $\odot$ Folgendes enthält: Rechnungen. ✓ Mindestens 8 Zeichen Mindestens 3 der folgenden 4 Elemente: Gebrauchtausrüstung Passwort Bestätigen źż Ziffer (0–9) ..... suchen  $\odot$  Großbuchstabe (A–Z) nanagen Kleinbuchstabe (a–z) Suchen Sie nach Bedingungen Auf «Schliessen Sie die angebote Sonderzeichen (@\*&;=-!.%?\_|#\$) bestimmter .....n für akzeptieren Gebrauchtausrüstung Anmeldung ab» klicken Ich stimme den Nutzungsbedingungen von OneCat und jegliche Einsatzbereiche. und setzen Sie der Daten-Governance-Erklärung von Caterpillar zu und entsprechende Alarme verstehe und erkenne die Datenschutzerklärung von OneCat an. Wartungsinformationen oon werden Mit der Cat-App, Cat en Sie Unterlagen, Schließen Sie die Anmeldung ab 3D-Modelle und mehr Inspect und mehr zu Ersatzteilen und stehen Ihnen im CAT *u* avesco Services an. Außendienst alle nötigen Funktionen zur

Verfügung.

#### **Registrieren 9:**

🗧 🔶 🗘 👔 parts.cat.com/TopCategoriesDisplayView?catalogId=10051&storeId=20237&langId=-3&krypto=r4qtjo8xRNcSUm2F5W5YYFpKDdtFWqNvZxM0nGFWTIXsIiaJP%2FjITGGxqxAH27mbjoqx0GMuOsIELnjEyTgKQF9j7SYgyflMnQSizzg2P1SHkNV4eV%2FsuTteBBRyilqj... 🖄 🛧 🔲 🏩

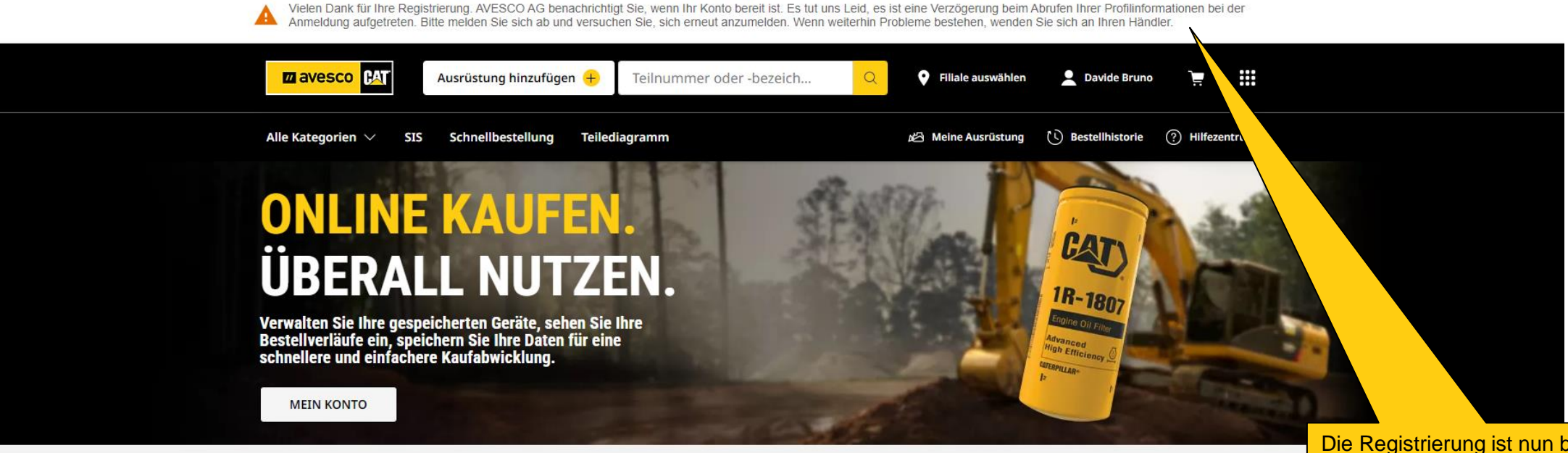

Gemeinsam noch stärker: Filter und Flüssigkeiten für branchenführenden Schutz Jetzt einkaufen  $\rightarrow$ 

Die Registrierung ist nun beendet und wurde an Avesco AG gesendet.

Die Avesco AG muss noch die Verknüpfung mit der Kundennummer bestätigen und die Kontoeinrichtung freischalten. Sie erhalten von uns dann die definitive Freigabe zum benützen Ihres Kontos

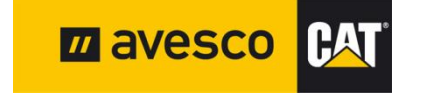